## ふくおか健康ポイントアプリ「利用者コード」等画面までの流れ

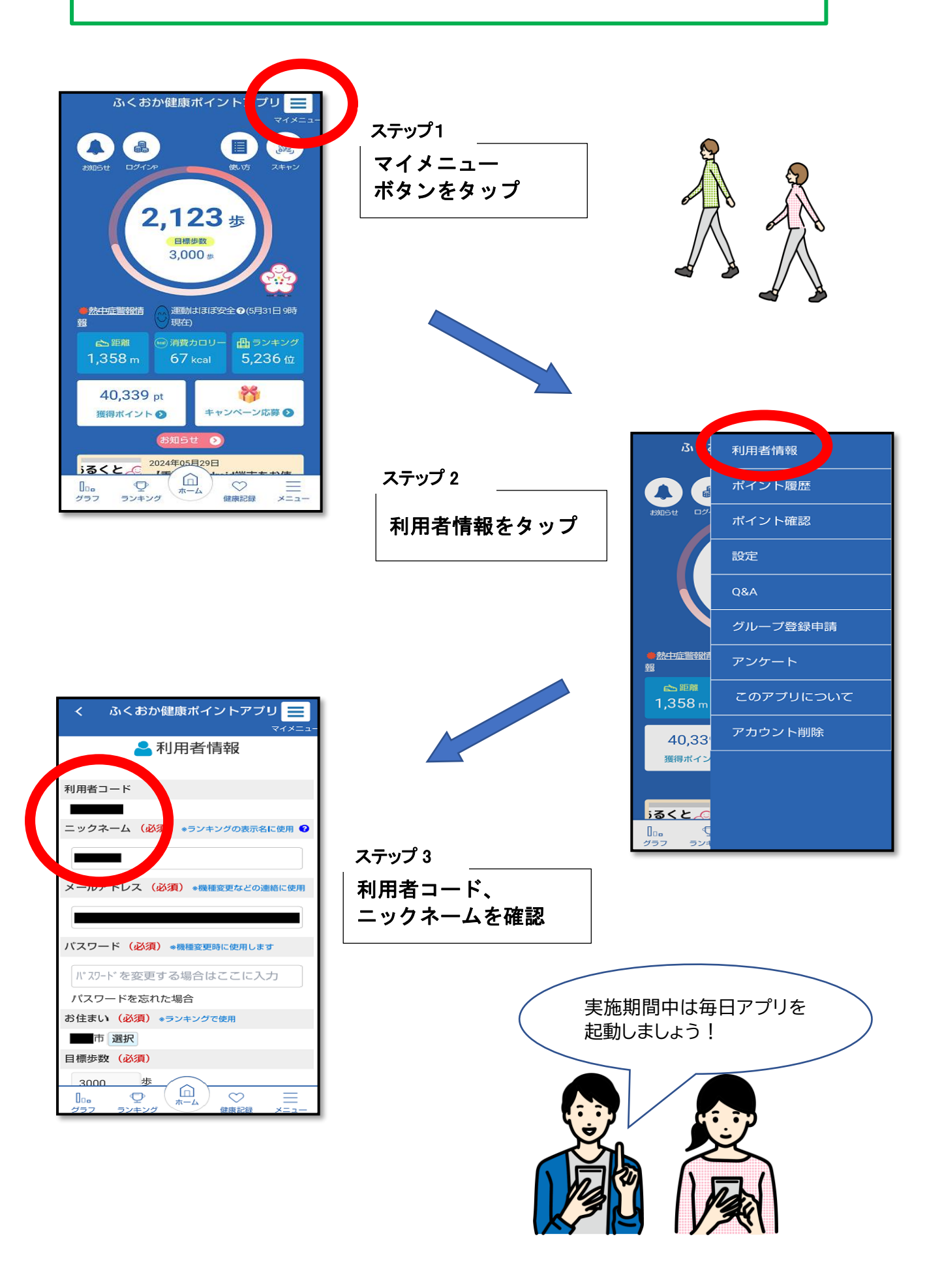